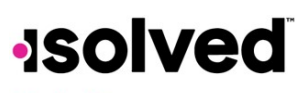

Help Docs

## Pay and Tax > Direct Deposit

Your current Direct Deposit account(s) appear when you access this screen. The details are masked for confidentiality purposes. There are several options when using this screen

- In order to deactivate this account, click on the Symbol. You receive a confirmation stating "Deactivate this account?" Click on Deactivate to agree. Cancel if you do not wish to deactivate this account.
- To view or edit your current accounts, click on the **Details** button.
  - Your **Bank Details** appear, including:
    - + Routing Number
    - + Masked Account Number
    - + Account Type
    - + Description (if applicable)
    - + Distribution Details (net pay or partial amount)
    - + Frequency of direct deposit

|                                                                                                    |                                                                                      |                      |            |                                          | 4 •••                            |  |
|----------------------------------------------------------------------------------------------------|--------------------------------------------------------------------------------------|----------------------|------------|------------------------------------------|----------------------------------|--|
|                                                                                                    | WACHO                                                                                | VIA BAN              | KN.A.      |                                          |                                  |  |
|                                                                                                    | Active ac                                                                            | count endi           | ng in 9456 |                                          |                                  |  |
|                                                                                                    |                                                                                      |                      |            | Active                                   | )                                |  |
|                                                                                                    |                                                                                      |                      |            |                                          | 7                                |  |
|                                                                                                    |                                                                                      |                      | DET        | AILS                                     |                                  |  |
|                                                                                                    |                                                                                      |                      | DET        | AILS                                     | J                                |  |
| Your de                                                                                                    | eposit info                                                                          | ormation             | DET        | AILS                                     |                                  |  |
| Your de                                                                                                    | eposit info                                                                          | ormatio              | DET        | AILS                                     |                                  |  |
| Your de                                                                                                    | eposit info                                                                          | ormation             | DET/       | AILS                                     |                                  |  |
| Your de<br>Sank deta                                                                                                    | eposit infe                                                                          | ormation             | DET/       | AILS                                     |                                  |  |
| Your de                                                                                                    | eposit info                                                                          | ormatio              | DET        | AILS                                     |                                  |  |
| Your de<br>Sank deta<br>Routing<br>rundeer<br>Account<br>type                                                                      | eposit info<br>Is<br>e21200025<br>Serregs                                            | ormatio              | n          | AILS<br>Account<br>number<br>Description | 9456<br>00000000000123)/14**64#8 |  |
| Your de                                                                                                    | eposit info<br>Is<br>cataooas<br>serras<br>tails                                     | ormation             | n          | Account<br>number<br>Description         | 9456<br>D000000000123)(Pa*u54a   |  |
| Your de<br>Sank deta<br>Routing<br>Number<br>Account<br>type<br>Jeposit de<br>Dismibution<br>ortalis                               | eposit info<br>Is<br>orradozs<br>Serings<br>tails                                    | ormation<br>#\$72.73 | DET/       | AILS<br>Account<br>number<br>Description | 9456<br>000000000001230(**%5#    |  |
| Your de<br>Sank deta<br>Rooting<br>number<br>Account<br>type<br>Deposit de<br>Dismibution<br>details<br>Trequency                  | eposit info<br>Is<br>cotocoos<br>seringa<br>tails<br>Fat dolar amoun<br>Every Pay    | ormation<br>#872.73  | DET/       | AILS<br>Account<br>number<br>Description | 9456<br>000000000001230(*k*\dee  |  |
| Your de<br>Sank deta<br>Routing<br>number<br>Account<br>type<br>Deposit de<br>Distribution<br>details<br>Trequency                 | eposit info<br>IS<br>02120025<br>Seengs<br>Italis<br>Flat dollar sensor<br>Every Ray | ormation<br>1872.73  | DET/       | ArLS<br>Account<br>mumber<br>Description | 9456<br>0000000000123)(*8*\dee   |  |
| Your de<br>Sank deta<br>Bank deta<br>Rosting<br>Account<br>type<br>Deposit de<br>Deposit de<br>Description<br>details<br>Trequency | eposit info<br>8<br>021200025<br>Serrigs<br>Itali5<br>Flat dullar amoun<br>Every Pay | ormation<br>19223    | DET/       | ArLS<br>Account<br>member<br>Description | 9456<br>0000000000123)(*8*%588   |  |

If you need to make an adjustment to the account select the **Edit** button, make your adjustments and choose **Save** 

## -solved

## Help Docs

| Routing                 | 021200025                                                | Account                   | 789456                  |
|-------------------------|----------------------------------------------------------|---------------------------|-------------------------|
| Account<br>type         | Select 🗸                                                 | Description<br>(optional) | 0000000000123)(*&^%\$## |
| eposit de               | e <b>tails</b><br>g net pay may be issued by paper check |                           |                         |
| Distribution<br>details | Flat dollar amount     Recentance of net pay             |                           |                         |
|                         | Remaining net                                            |                           |                         |
|                         | Remaining net \$ 72.73                                   |                           |                         |

If you need to add a new direct deposit account, from the main direct deposit screen, click on the **Add New** button and add the following:

- **Routing Number**: If you enter an incorrect routing number, a message indicating "Routing number is invalid" appears. Correct the number to continue.
- Account Number: Enter the account number from your account.
- Account Type: Select the applicable check type.
- Distribution Details: Select either:
  - **Flat dollar amount**: If selected, enter the amount.
  - Percentage of Net Pay: If selected, enter the percentage.
  - o Remaining Net (you may only have one Remaining Net account)
- Frequency: Select how often you want the funds in this account.
- Click on Save.

If you have multiple bank accounts and wish to re-sort the order in which they are used for Direct Deposit, click on the --- symbol in the upper right-hand corner. Instructions appear on how to reorder your accounts. It is a simple drag-and-drop process.

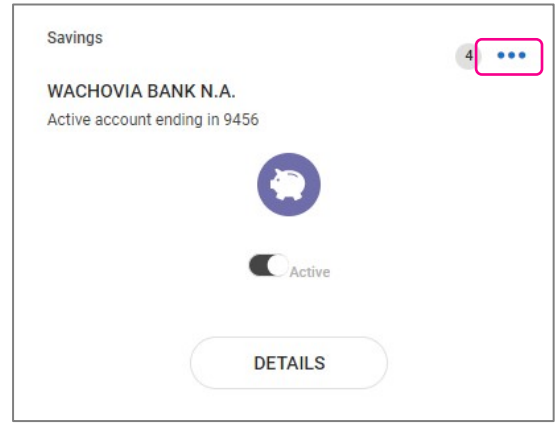